| SATISFACTION<br>TRANSPORT<br>QUICK RESPONSE<br>DISTRIBUTION<br>JUST IN TIME<br>WARPHOUSING<br>EVTERPRES                                                                                                    | Logistics<br>Software                                                                                                    | Supply Chain Management                                                                                                    | 6 Reliance Drive<br>Tuggerah NSW 2259<br>Australia<br>Tel: +61 2 4351 3500<br>Email: <u>support@ls.net.au</u><br>Web site: www.lsi pet.au |  |
|----------------------------------------------------------------------------------------------------|----------------------------------------------------------------------------------------------------|----------------------------------------------------------------------------------------------------|----------------------------------------------------------------------------------------------------|--|
|                                                                                                    | International                                                                                                    | GOLD CERTIFIED<br>Partner ISV/Software Solutions Business Process and Integration                                                                                                    | ABN: 33 414 337 680                                                                                                    |  |
| iSupply software application - release advice - version 9.55.4.1                                                                                                    |                                                                                                    |                                                                                                    |                                                                                                    |  |
| Prerequisites - iSupply                                                                                                    |                                                                                                    | <u> Prerequisites - iSupplyR</u>                                                                                                    | <u>F</u>                                                                                                    |  |
| iSupply version 9.55.3.1                                                                                                    |                                                                                                    | Microsoft .NET Compact Framework 3.5                                                                                                    |                                                                                                    |  |
|                                                                                                    |                                                                                                    |                                                                                                    |                                                                                                    |  |
| Microsoft .NET Framew                                                                                                    | /ork 4.0                                                                                                    |                                                                                                    |                                                                                                    |  |
| Microsoft .NET Framew<br>Microsoft Report Viewe<br>SAP Crystal Reports Ru                                                                                                    | vork 4.0<br>er 2010 SP1<br>untime Engine for                                                                                                    | NET Framework 4                                                                                                    |                                                                                                    |  |
| Microsoft .NET Framew<br>Microsoft Report Viewe<br>SAP Crystal Reports Re                                                                                                    | vork 4.0<br>er 2010 SP1<br>untime Engine for                                                                                                    | NET Framework 4                                                                                                    |                                                                                                    |  |
| Microsoft .NET Framew<br>Microsoft Report Viewe<br>SAP Crystal Reports Ru                                                                                                    | vork 4.0<br>er 2010 SP1<br>untime Engine for                                                                                                    | NET Framework 4                                                                                                    |                                                                                                    |  |
| Microsoft .NET Framew<br>Microsoft Report Viewe<br>SAP Crystal Reports Re<br>iSupply release and                                                                                                    | vork 4.0<br>er 2010 SP1<br>untime Engine for<br>version details                                                                                     | NET Framework 4                                                                                                    |                                                                                                    |  |
| Microsoft .NET Framew<br>Microsoft Report Viewe<br>SAP Crystal Reports Ru<br><b>iSupply release and</b><br>iSupply version:                                                                                                    | vork 4.0<br>er 2010 SP1<br>untime Engine for<br>version details<br>9.55.4.1                                                                         | NET Framework 4                                                                                                    |                                                                                                    |  |
| Microsoft .NET Framew<br>Microsoft Report Viewe<br>SAP Crystal Reports Ru<br><b>iSupply release and</b><br>iSupply version:<br>Release status:                                                                                            | vork 4.0<br>er 2010 SP1<br>untime Engine for<br><u>version details</u><br>9.55.4.1<br>General rele                                                  | NET Framework 4                                                                                                    |                                                                                                    |  |
| Microsoft .NET Framew<br>Microsoft Report Viewe<br>SAP Crystal Reports Ru<br><b>iSupply release and</b><br>iSupply version:<br>Release status:<br>Applications released:                                                                  | vork 4.0<br>er 2010 SP1<br>untime Engine for<br><u>version details</u><br>9.55.4.1<br>General rele<br>iSupply, iSu                                  | NET Framework 4<br>ease<br>upplyWeb, iSupplyRF                                                                                                    |                                                                                                    |  |
| Microsoft .NET Framew<br>Microsoft Report Viewe<br>SAP Crystal Reports Ru<br><b>iSupply release and</b><br>iSupply version:<br>Release status:<br>Applications released:<br><b>This release mu</b>                                        | vork 4.0<br>er 2010 SP1<br>untime Engine for<br><u>version details</u><br>9.55.4.1<br>General rele<br>iSupply, iSu<br>st be installed t             | NET Framework 4<br>ease<br>applyWeb, iSupplyRF<br>o the test environment and user accept                                                                                                    | ance tested before                                                                                                    |  |
| Microsoft .NET Framew<br>Microsoft Report Viewe<br>SAP Crystal Reports Ru<br>iSupply release and<br>iSupply version:<br>Release status:<br>Applications released:<br>This release mu                                                      | vork 4.0<br>er 2010 SP1<br>untime Engine for<br><u>version details</u><br>9.55.4.1<br>General rele<br>iSupply, iSu<br>st be installed t<br>insta    | NET Framework 4<br>ease<br>upplyWeb, iSupplyRF<br>o the test environment and user accept<br>allation to the live environment                                                                         | ance tested before                                                                                                    |  |
| Microsoft .NET Framew<br>Microsoft Report Viewe<br>SAP Crystal Reports Ru<br>iSupply release and<br>iSupply version:<br>Release status:<br>Applications released:<br>This release mu                                                      | vork 4.0<br>er 2010 SP1<br>untime Engine for<br><u>version details</u><br>9.55.4.1<br>General rele<br>iSupply, iSu<br>st be installed t<br>insta    | NET Framework 4<br>ease<br>upplyWeb, iSupplyRF<br>o the test environment and user accept<br>allation to the live environment                                                                         | ance tested before                                                                                                    |  |
| Microsoft .NET Framew<br>Microsoft Report Viewe<br>SAP Crystal Reports Ru<br>iSupply release and<br>iSupply version:<br>Release status:<br>Applications released:<br>This release mu<br>iSupply version 9.55                              | vork 4.0<br>er 2010 SP1<br>untime Engine for<br>9.55.4.1<br>General rele<br>iSupply, iSu<br>st be installed t<br>insta<br>                          | • .NET Framework 4<br>ease<br>upplyWeb, iSupplyRF<br>o the test environment and user accept<br>allation to the live environment<br>sed 16/06/2021 (021866)                                           | ance tested before                                                                                                    |  |
| Microsoft .NET Framew<br>Microsoft Report Viewe<br>SAP Crystal Reports Ru<br>iSupply release and<br>iSupply version:<br>Release status:<br>Applications released:<br>This release mu<br><u>iSupply version 9.55</u><br>MSI path and name: | vork 4.0<br>er 2010 SP1<br>untime Engine for<br>9.55.4.1<br>General rele<br>iSupply, iSu<br>st be installed t<br>insta<br>i.4.1<br>releas<br>http:/ | • .NET Framework 4<br>ease<br>upplyWeb, iSupplyRF<br>o the test environment and user accept<br>allation to the live environment<br>sed 16/06/2021 (021866)<br>//www.lsi.net.au/files/versions/iSuppl | ance tested before                                                                                                    |  |

Release inclusions and notes

Code

Job-no

Details/remarks

| Notes       |               |                                                                                                    |  |  |
|-------------|---------------|----------------------------------------------------------------------------------------------------|--|--|
| None        |               | None                                                                                                    |  |  |
| Transaction |               | Data fields                                                                                                    |  |  |
| Import/ex   | port file for | mat changes                                                                                                    |  |  |
|             |               | Requires EDI order                                                                                                    |  |  |
|             |               | Maximum number of replenishments                                                                                                    |  |  |
| Setting     |               | Details                                                                                                    |  |  |
| New maint   | ainable set   | tings                                                                                                    |  |  |
| -           | -             | Change lookup of warehouse to use logical warehouse ID for all JIWA Webhooks iSupplyRESTServices                                                                           |  |  |
| 021898      | PC            | iSupply, iSupplyRESTServices<br>JIWA Webhooks - JIW732W and JIW400W                                                                                                    |  |  |
| 021896      | PC            | Order Import - Jiwa Webhook (JIW732P)<br>Ensure EDI order info is available before processing Jiwa orders for EDI<br>customers                                             |  |  |
| 021889      | LS            | iSupplyRESTServices - Logging<br>Log incoming payloads to file<br>iSupplyRESTServices                                                                                      |  |  |
| 021888      | PC            | Order Import - Jiwa Webhook (JIW732P)<br>Ignore credit note orders<br>iSupply, iSupplyRESTServices                                                                         |  |  |
| 021886      | LS            | Replenishment<br>Add configuration to control the number of replenishment requests listed on login<br>iSupply, iSupplyMobile                                               |  |  |
| 021885      | PC            | Order Import - JIW732P (webhook)<br>Reject orders with zero allocation qty on all lines<br>iSupply, iSupplyRESTServices                                                    |  |  |
| 021881      | PC            | RF Task Monitor: Replenishments - Set Priority<br>Add a function to set the priority of replenishments<br>iSupply, iSupplyMobile                                           |  |  |
| 021878      | PC            | Order and Shipment Advice Import - JIWA Webhooks<br>Prevent overwrite of Jiwa orders and shipments that were saved earlier than<br>current<br>iSupply, iSupplyRESTServices |  |  |
| 021870      | PC            | Jiwa Shipments<br>Prevent overwrite of any shipment that has commenced receipt<br>iSupply, iSupplyRESTServices, iSupplyRF                                                  |  |  |
| 021869      | PC            | Export Despatched Orders - JIW726W<br>Calculate tax on short ship lines (Jiwa issue workaround)<br>iSupply, eCS                                                            |  |  |
| 021868      | LS            | Replenishments<br>Generate replenishment requests on configured minimum stock levels<br>iSupply, iSupplyMobile                                                             |  |  |
| 021863      | LS            | Replenishment - REST services requests<br>Add a timeout setting that applies to all mobile REST requests<br>iSupplyMobile                                                  |  |  |
| 021840      | PC            | Replenishment - Login<br>Allow multiple users on single RF Replenishment task<br>iSupply, iSupplyMobile                                                                    |  |  |

None

## iSupply install steps for this release when upgrading from iSupply version 9.55.3.1

#### **Preparation**

- 1. Ensure all users are logged out of iSupply and cannot log in.
- 2. Stop the eCS service on the server that runs it.
- 3. Stop any external processes that may access the iSupply database.
- 4. Make a backup copy of the iSupply SQL database.

#### Application server (x86)

- 1. Uninstall the currently installed iSupply Windows version via Control Panel.
- 2. Uninstall the currently installed iSupply eCS Service version via Control Panel.
- 3. Install iSupply Windows 9-55-4-1.msi by running "setup.exe".
- 4. Ensure that the configuration file "C:\Program Files\LSI\iSupply Windows\iSupplyWindows.exe.config" has been updated with the server and database names.
- 5. Install iSupply eCS Service 9-55-4-1.msi by running "setup.exe".
- 6. Ensure that the configuration file "C:\Program Files\LSI\iSupply eCS Service
- \iSupplyeCSService.exe.config" has been updated with the server and database names.

## Application server (x64)

- 1. Uninstall the currently installed iSupply Windows version via Control Panel.
- 2. Uninstall the currently installed iSupply eCS Service version via Control Panel.
- 3. Install iSupply Windows 9-55-4-1 x64.msi by running "setup.exe".

4. Ensure that the configuration file "C:\Program Files\LSI\iSupply Windows\iSupplyWindows.exe.config" has been updated with the server and database names.

- 5. Install iSupply eCS Service 9-55-4-1 x64.msi by running "setup.exe".
- 6. Ensure that the configuration file "C:\Program Files\LSI\iSupply eCS Service
- $\label{eq:service} \ensuremath{\mathsf{iSupplyeCSService.exe.config}}\xspace \ensuremath{\mathsf{has}}\xspace \ensuremath{\mathsf{been}}\xspace \ensuremath{\mathsf{ubc}}\xspace \ensuremath{\mathsf{iben}}\xspace \ensuremath{\mathsf{abc}}\xspace \ensuremath{\mathsf{abc}}\xspace$
- 7. NGEN iSupply Windows
- 7.1. Place the files "ngen.exe" and "NGENiSupplyWindows.bat" into iSupply's installation directory (Default: "C:\Program Files\LSI\iSupply Windows\Client\").
  7.2. Run the NGENiSupplyWindows.bat from command prompt as an Administrator
- 8. NGEN iSupply eCS Service
- 8.1. Place the files "ngen.exe" and "NGENiSupplyeCSService.bat" into iSupply's installation directory (Default: "C:\Program Files\LSI\iSupply eCS Service\Client\").
- 8.2. Run the "NGENiSupplyeCSService.bat" from command prompt as an Administrator

## Web server (x86)

- 1. Uninstall the currently installed iSupply Web Services version via Control Panel.
- 2. Uninstall the currently installed iSupply Web version via Control Panel.
- 3. Install iSupply Web Services 9-55-4-1.msi by running "setup.exe".
- 4. Ensure that the configuration file "C:\inetpub\wwwroot\iSupplyWebServices\Web.config" has been updated with the server and database names.
- 5. Install iSupply Web 9-55-4-1.msi by running "setup.exe".
- 6. Ensure that the configuration file "C:\inetpub\wwwroot\iSupplyWeb\Web.config" has been updated with the URL of the iSupplyWebServices.

## Web server (x64)

- 1. Uninstall the currently installed iSupply Web Services version via Control Panel.
- 2. Uninstall the currently installed iSupply Web version via Control Panel.
- 3. Install iSupply Web Services 9-55-4-1 x64.msi by running "setup.exe".
- 4. Ensure that the configuration file "C:\inetpub\wwwroot\iSupplyWebServices\Web.config" has been updated with the server and database names.
- 5. Install iSupply Web 9-55-4-1 x64.msi by running "setup.exe".
- 6. Ensure that the configuration file "C:\inetpub\wwwroot\iSupplyWeb\Web.config" has been updated with the URL of the iSupplyWebServices.

## Database server

1. Run the following database update script(s) (using SQL Server Management Studio) to update the iSupply database: DB9-55-4-1.sql.

# **Finalisation**

- 1. Test run iSupply.
- 2. Start the eCS service on the server that runs it.
- 3. Start any external processes that may access the iSupply database.
- 4. Allow users to login to iSupply.